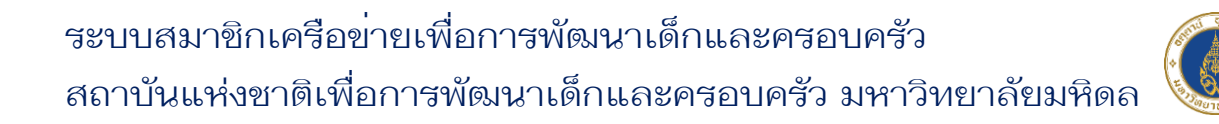

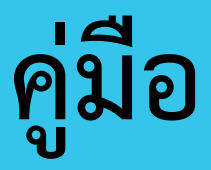

# การขอประกาศนียบัตร

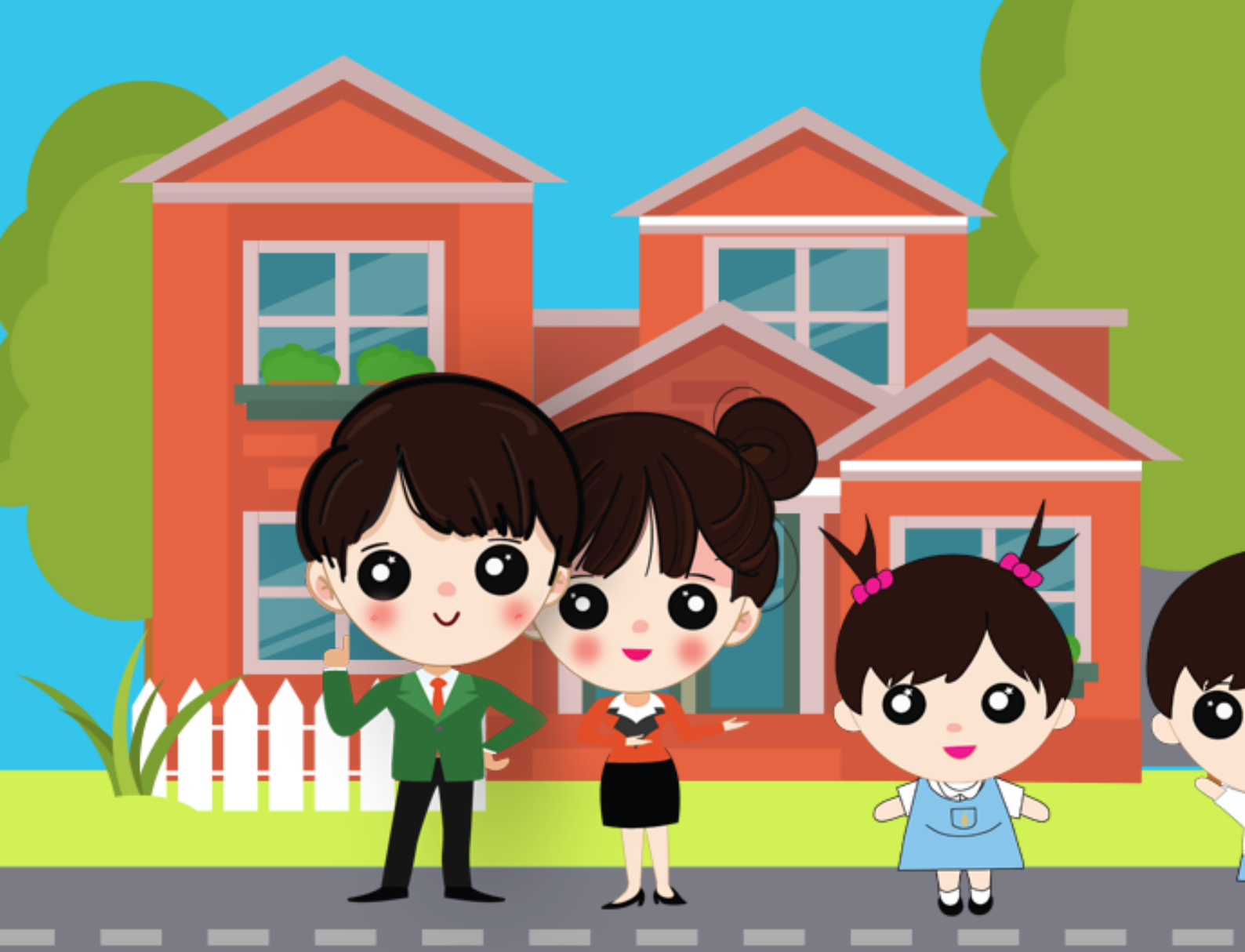

## การขอประกาศนียบัตร

 ไปที่หน้าหลักสูตรที่ลงทะเบียนไว้ และคลิกปุ่ม "ประกาศนียบัตร" ที่ หลักสูตรที่ต้องการ ดังภาพ

|                                                                                                    |                                                                                                    |                                                                              |                                                                                                    |                                                                                                    |                                                                                                    |                                                                                                    |                                                                                                    | การแสดงผล A                                                                                                    | - A A+ 🛛 🖸 🖸                                                                                                    |
|----------------------------------------------------------------------------------------------------|----------------------------------------------------------------------------------------------------|------------------------------------------------------------------------------|----------------------------------------------------------------------------------------------------|----------------------------------------------------------------------------------------------------|----------------------------------------------------------------------------------------------------|----------------------------------------------------------------------------------------------------|----------------------------------------------------------------------------------------------------|----------------------------------------------------------------------------------------------------|----------------------------------------------------------------------------------------------------|
| มหาวิทยาลัยมหิดล<br>สถาบันแห่งชาติ<br>เพื่อการพัฒนาเด็กและดรฮ                                                                                                    | I<br>มครัว                                                                                                    | หน้าแรก                                                                      | หลักสูตร                                                                                                    | ข่าวประชาสัมพัน                                                                                                    | ร์ นโยบาย Pl                                                                                                    | DPA                                                                                                    | 😝 ເວ ຜູ້ດູແລະ                                                                                                    | ະບບ 🕩 ວວກ                                                                                                    | าจากระบบ C                                                                                                    |
|                                                                                                    | Hănąosi                                                                                                    | ที่ลงทะเบีย                                                                  |                                                                                                    |                                                                                                    |                                                                                                    |                                                                                                    |                                                                                                    | Ľ,                                                                                                    |                                                                                                    |
| lome / Courses                                                                                                    |                                                                                                    |                                                                              |                                                                                                    |                                                                                                    |                                                                                                    |                                                                                                    |                                                                                                    |                                                                                                    |                                                                                                    |
| <ul> <li>เจ ผู้ดูแลระบบ</li> <li>จำนวนชั่วโมงสะสม 9</li> <li>ผู้ดูแลหลักสูตร (คลิกม</li> </ul>                                                                                                    | ชั่วโมง<br>สำหรับ กรณีตรวจสอบพ                                                                                                    | เบว่าชั่วโมงสะสมข                                                            | ของท่านไม่ถูก                                                                                                    | เต้อง กรุณาติดต่อผู้                                                                                                    | ดูแลหลักสูตร)                                                                                                    |                                                                                                    |                                                                                                    |                                                                                                    |                                                                                                    |
| รายการหลักสูตรที่ลงทะเบีย<br>ปีที่ค้นหา                                                                                                    | Ju                                                                                                    |                                                                              |                                                                                                    |                                                                                                    |                                                                                                    |                                                                                                    |                                                                                                    | 🚺 ขอหนังสือรัเ                                                                                                    | บรองชั่วโมงสะสม                                                                                                    |
| แสดง 10 🗸 รายการ                                                                                                    |                                                                                                    |                                                                              |                                                                                                    |                                                                                                    |                                                                                                    |                                                                                                    |                                                                                                    |                                                                                                    |                                                                                                    |
| แสดง 10 v รายการ<br>ลำดับ                                                                                                    |                                                                                                    |                                                                              |                                                                                                    | หลักสูตร                                                                                                    |                                                                                                    |                                                                                                    |                                                                                                    | ຈຳນວນ<br>ຮັ່ວໂມง                                                                                                    | สถานะการ<br>เรียน                                                                                                    |
| แสดง 10 v รายการ<br>ลำดับ<br>1 สูนย์เด็กเล็ก โรงเช<br>พัฒนาเด็กปฐมวัย                                                                                                    | รียนอนุบาล : การบริหาร<br>ย ครั้งที่ 9-65                                                                                                 | รจัดการความปละ                                                               | วดภัย ตามมา                                                                                                    | <b>หลักสูตร</b><br>าตรฐานชาติ และ แบ                                                                                                    | เวทางการป้องกัเ                                                                                                    | ปและการเผชิญเหต                                                                                         | ן Actice Shooter ในสถ                                                                                                    | <mark>ຈຳນວນ<br/>ຮົ່ວໄນນ</mark><br>ານ 4                                                                                                    | <b>สถานะการ<br/>เรียน</b><br>เรียนแล้ว                                                                                                    |
| แสดง 10 ∨ รายการ<br>สำฉับ<br>1 ศูนย์เด็กเล็ก โรงเ<br>พิฒนาเด็กปฐมวัย<br>2 ปาร์ตั้ปใหม่ สุขใจเ                                                                                                    | รียนอนุบาล : การบริหาร<br>ย ครั้งที่ 9-65<br>ครือข่ายNICFD                                                                                | รจัดการความปละ                                                               | วดภัย ตามมา                                                                                                    | <b>หลักสูตร</b><br>าตรฐานชาติ และ แเ                                                                                                    | เวทางการป้องกัเ                                                                                                    | มและการเผชิญเหต                                                                                         | Actice Shooter ในสถ                                                                                                    | <mark>ຈຳນວນ</mark><br><mark>ຮ່ວໂມວ</mark><br>ານ 4<br>2                                                                                                    | <b>ສດານະກາຣ<br/>ເรีຍນ</b><br>ເรີຍນແລ້ວ<br>ຢັຈໄມ່ເຮีຍນ                                                                                                    |
| <ul> <li>แสดง 10 ✓ รายการ</li> <li>ลำดับ</li> <li>กูนย์เด็กเล็ก โรงเ<br/>พัฒนาเด็กปฐมวัย</li> <li>ปาร์ดีปีใหม่ สุขใจเ</li> <li>หลักสูตร "บักจัดเ<br/>และการเปลี่ยนแปล</li> </ul>                                                            | รียนอนุบาล : การบริหาร<br>ย ครั้งที่ 9-65<br>ครือข่ายNICFD<br>ประสบการณ์ศึกษาเรียนรุ่<br>งงโลกด้วยนวัดกรรม                                | รจัดการความปละ<br>รู้เพื่ออนาคต" สำเ                                         | วดภัย ตามมา<br>หรับครูและผู้เ                                                                                                    | <b>หลักสูตร</b><br>กตรฐานชาติ และ แน<br>ปกครอง ครั้งที่ 4 ใ                                                                                                    | เวกางการป้องกับ<br>มหัวข้อ หนกางก                                                                                                | มและการเผชิญเหต<br>ารสร้างการเรียนรู้                                                                   | ) Actice Shooter ในสถ<br>ของเด็กจากที่บ้านสู่วิถีชุม                                                                                                    | x→1 x→1 </th <th>สถานะการ<br/>เรียนแล้ว<br/>อังไม่เรียน<br/>อังไม่เรียน</th>                                                                                                    | สถานะการ<br>เรียนแล้ว<br>อังไม่เรียน<br>อังไม่เรียน                                                                                                    |
| <ul> <li>แสดง 10 ▼ รายการ</li> <li>ลำดับ</li> <li>1 สูนย์เด็กเล็ก โรงเ<br/>พัฒนาเด็กปฐมวีส</li> <li>2 ปาร์ตั้ปใหม่ สุขใจเ</li> <li>3 หลักสูตร "บักอัดเ<br/>และการเปลี่ยนแปล</li> <li>แสดง 1 ถึง 3 จาก 3 รายก</li> </ul>                     | รียนอนุบาล : การบริหาร<br>ย ครั้งที่ 9-65<br>คร้อข่ายNICFD<br>ประสบการณ์ศึกษาเรียนรุ่<br>ลงโลกด้วยนวัตกรรม<br>กร<br>สี่ยนเรียนรู่<br>วัย  | รจัดการความปละ<br>รู้เพื่ออนาคต" สำเ<br>→ งานประ                             | วดภัย ตามมา<br>หรับครูและผู้บ<br>ชุมวิชาการแ                                                                                                    | <b>หลักสูตร</b><br>าตรฐานชาติ และ แน<br>ปกครอง ครั้งที่ 4 ใ<br>ล <b>ถาเปลี่ยนเรียนรู้ป</b> ะ                                                                                                    | เวทางการป้องกับ<br>มหัวข้อ หนทางก<br>ะเเต็นเด็กปฐมวัย                                                                            | มและการเผชิญเหต<br>ารสร้างการเรียนรู้                                                                   | ุ Actice Shooter ในสถ<br>ของเด็กจากที่บ้านสุวิทีชุน                                                                                                    | <mark> </mark>                                                                                                    | <ul> <li>สถานะการ<br/>เรียนแล้ว</li> <li>มรยนแล้ว</li> <li>มจำไม่เรียน</li> <li>มรยน่างริย</li> <li>ประมงริย</li> <li>ประมงริย</li> </ul>                                                                                                    |
| <ul> <li>แสดง 10 ▼ รายการ</li> <li>ลำดับ</li> <li>1 คุนย์เด็กเล็ก โรงเ<br/>พัฒนาเด็กปฐมวัย</li> <li>2 ปาร์ดีบัใหม่ สุขใจเ</li> <li>3 หลักสูตร "บักจัดน<br/>และการเปลี่ยนแปล่</li> <li>แสดง 1 ถึง 3 จาก 3 รายก</li> </ul>                    | รียนอนุบาล : การบริหาร<br>ย ครั้งที่ 9-65<br>ครือข่ายNICFD<br>ประสบการณ์ศึกษาเรียนรู้<br>ลงโลกด้วยนวัตกรรม<br>าร<br>สื่ยนเรียนรู้<br>รัย  | รจัดการความปละ<br>รู้เพื่ออนาคต" สำเ<br>จานประ                               | วดภัย ตามมา<br>หรับครูและผู้น<br>ะชุมวิชาการแ                                                                                                    | <b>หลักสูดร</b><br>าตรฐานชาติ และ แน<br>ปกครอง ครั้งที่ 4 ใ<br>ล <b>กเปลี่ยนเรียนรู้ปร</b>                                                                                                    | เวทางการป้องกับ<br>มหัวข้อ หนทางก<br>แต้นเต้กปฐมวัย<br>มีเด็กเล็ก โรงเรีย<br>การป้องกับและก                                      | มและการเผชิญเหต<br>ารสร้างการเรียนรู้<br>นอนุบาล :: การบริ<br>กรเผชิญเหตุ Acti                          | ) Actice Shooter ในสถ<br>ของเด็กจากที่บ้านสู่วิถีชุม<br>หารจัดการความปลอดภัย<br>ce Shooter ในสถามพัต                                                                                             |                                                                                                    | anuens         usin         chursh         usin         usin  <                                                                                                    |
| <ul> <li>แสดง 10 ▼ รายการ</li> <li>ลำดับ</li> <li>1 คุนย์เด็กเล็ก โรงเ<br/>พัฒนาเด็กปฐมวีช</li> <li>2 ปาร์ตั้ปไหม่ สุขใจเ</li> <li>3 หลักสูตร "นักจัดเ<br/>และการเปลี่ยนแปะ</li> <li>แสดง 1 ถึง 3 จาก 3 รายก</li> </ul>                     | รียนอนุบาล : การบริหาร<br>ย ครั้งที่ 9-65<br>ครือป่ายNICFD<br>Js:สบทารณ์ศึกษาเรียนรู้<br>ลงโลกด้วยนวัดกรรม<br>กร<br>สื่ยนเรียนรู้<br>รัย  | รจัดการความปละ<br>รุ้เพื่ออนาคต" สำเ<br>จานประ                               | วดภัย ตามมา<br>หรับครุและผู้เ<br>ะชุมวิชาการแ                                                                                                    | หลักสูตร<br>าตรฐานชาติ และ แน<br>ปกครอง ครั้งที่ 4 ใ<br>ลกเปลี่ยนเรียนรู้ปร<br>เมาะระบะ<br>เมาะระบะ<br>เมาะระ<br>เมาะระบะ<br>เมาะระ<br>เมาะระบะ<br>เมาะระ<br>เมาะระ<br>เมาะระ<br>เมาะระ<br>เมาะระ<br>เมาะระ<br>เมาะ<br>เมาะระ<br>เมาะ<br>เมาะระ<br>เมาะระ<br>เมาะ<br>เมาะระ<br>เมาะระ<br>เมาะ<br>เมาะระ<br>เมาะ<br>เมาะ<br>เมาะ<br>เมาะ<br>เมาะ<br>เมาะ<br>เมาะ<br>เมา                                                                                                    | เวทางการป้องกับ<br>มหัวข้อ หนทางก<br>จะเดินเด็กปฐมวัย<br>มีเด็กเล็ก โรงเรีย<br>การป้องกันและก<br>(3 พ.ย. 2565<br>เกเรียน         | มและการเผชิญเหต<br>ารสร้างการเรียนรู้<br>นอนุบาล : การบริ<br>ารเผชิญเหตุ Acti                           | ) Actice Shooter ในสถ<br>ของเด็กจากที่บ้านสู่วิถีชุม<br>หารจัดการความปลอดภัย<br>ce Shooter ในสถานพัต<br>o ชำระเงิน ชำ                                                                            | ອ້ານລມ           ເຊັ່ງໃນ           າມ         4           2           ชน         3           ເຊັ່ງ         ເຊັ່ງ           ເຊັ່ງ         ເຊັ່ງ           ເຊັ່ງ         ເຊັ່ງ           ເຊັ່ງ         ເຊັ່ງ           ເຊັ່ງ         ເຊັ່ງ           ເຊັ່ງ         ເຊັ່ງ           ເຊັ່ງ         ເຊັ່ງ           ເຊັ່ງ         ເຊັ່ງ           ເຊັ່ງ         ເຊັ່ງ           ເຊັ່ງ         ເຊັ່ງ           ເຊັ່ງ         ເຊັ່ງ           ເຊັ່ງ         ເຊັ່ງ                                                                                                    | 2       2       2       1       2       2       1       2       2       1       2       2       1       2       2       1       2       2       1       2       2       1       2       2       1       2       2       1       2       2       1       2       2       1       2       2       1       2       2       1       2       2       1       2       2       1       2       2       1       2       2       1       2       2       1       2       2       1       2       2       1       2       2       1       2       2       1       2       2       1       2       2       1       2       2       1       2       2       1       2       2       1       2       2       1       2       2       2       2       2       2       2       2       2       2       2       2       2       2       2       2       2       2       2       2       2       2       2       2       2       2       2       2       2       2       2       2       2       2 |
| <ul> <li>แสดง 10 ▼ รายการ</li> <li>ลำดับ</li> <li>1 สูนย์เด็กเล็ก โรงเ<br/>พัฒนาเด็กปฐมวิช</li> <li>2 ปาร์ดีปีใหม่ สุขใจเ</li> <li>3 หลักสูตร "บ้าอัดเ<br/>และการเปลี่ยนแปล์</li> <li>แสดง 1 ถึง 3 จาก 3 รายก</li> </ul>                    | รียนอนุบาล : การบริหาร<br>ย ครั้งที่ 9-65<br>คร้อย่ายNICED<br>ประสบการณ์ศึกษาเรียนรุ่<br>งงโลกด้วยนวัดกรรม<br>ทร<br>สื่อนเรียนรู<br>วัย   | รจัดการความปละ<br>รู้เพื่ออนาคต" สำเ<br>งานประ                               | วดภัย ตามมา<br>หรับครูและผู้เ<br>ะชุมวิชาการแ<br>เช่า (2) เรื่อง<br>เช่า (2) เรื่อง<br>เข่า (2) เรื่อง<br>เช่า (2) เรื่อง<br>เช่า (2) เช่า (2) เรื่อง<br>เช่า (2) เรื่อง<br>เช่า (2) เร่า (2) เร่า (2) เร่า (2) เร่า (2) เร่า (2) เร่า (2) เร่า (2) เร่า | <b>หลักสูดร</b><br>าตรฐานชาติ และ แม<br>ปกครอง ครั้งที่ 4 ใ<br>ล <b>ถาเปลี่ยนเรียนรู้ป</b> ะ                                                                                                    | เวทางการป้องกับ<br>มหัวข้อ หนทางท<br>ย์เด็กเล็ก โรงเรีย<br>การป้องกันและท<br>13 พ.ย. 2565<br>มกเรียน<br>ชั่วโบงเรียน             | มและการเผชิญเหต<br>ารสร้างการเรียนรู้<br>มอนุบาล : การบริ<br>กรเผชิญเหตุ Acti<br>3 บท<br>4 ช่วโมง       | ) Actice Shooter ในสถ<br>ของเด็กจากที่บ้านสุวิทีชุน<br>หารจัดการความปลอดภัย<br>ce Shooter ในสถามพัต<br>o ชำระเงิน ยำ<br>o แบบทดสอน<br>o แบบทดสอน                                                 |                                                                                                    | 2rmзигла         uszi         chuuszi         usziułoś         usziułoś         chuuszi         comercia         comercia <td< td=""></td<>                                                                                                    |
| <ul> <li>แสดง 10 ▼ รายการ</li> <li>ลำด้ม</li> <li>มูนย์เด็กเล็ก โรงเ<br/>พัฒนาเด็กปฐมวีช</li> <li>นาร์ต้ปีหม่ สุขไจเ</li> <li>นาร์ต้ปีหม่ สุขไจเ</li> <li>หลักสูตร "นักวัดน<br/>และการเปลี่ยนแป</li> <li>แสดง 1 ถึง 3 จาก 3 รายก</li> </ul> | รียนอนุบาล : การบริหาร<br>ย ครั้งที่ 9-65<br>ครือปายNICFD<br>ประสบทารณ์ศึกษาเรียนรู้<br>ลงโลกด้วยนวัตกรรม<br>ทร:<br>สื่อนเรียนรู้<br>รู้อ | รงัดการความปละ<br>รุ้เพื่ออนาคต" สำเ<br>จานประ                               | วดภัย ตามมา<br>หรับครุและผู้เ<br>ะชุมวิชาการแ<br>ะชุมวิชาการแ                                                                                                    | หลักสูตร<br>าตรฐานชาติ และ แน<br>ปกครอง ครั้งที่ 4 ใ<br>ลกเปลี่ยนเรียนรู้ปร<br>อาการคาม คุม<br>การ<br>การ<br>การ<br>การ<br>การ<br>การ<br>การ<br>การ<br>การ<br>การ                                                                                                    | เวกางการป้องกับ<br>มหัวข้อ หนทางก<br>สเด <mark>้ดเด็กป่ฐมวัย</mark><br>ภารป้องกันและก<br>13 พ.ย. 2565<br>มกเรียน<br>ชั่วโมงเรียน | มและการเผชิญเหต<br>ารสร้างการเรียนรู้<br>นอนุบาล : การบริ<br>กรเผชิญเหตุ Acti<br>3 บท<br>4 ช่วโมง       | ) Actice Shooter ในสถ<br>ของเด็กจากที่บ้านสู่วิถีชุม<br>ทรงัดการความปลอดภัย<br>ce Shooter ในสถามพัด<br>e ช้าระเงิน ช้า<br>e แบบสอบถา<br>e แบบสอบถา<br>e ส่งผลงาน                                 | <sup>3</sup> ກ່ານລາ<br><sup>3</sup> ກ່ານລາ<br><sup>3</sup> ກ່ານລາ<br><sup>3</sup><br><sup>2</sup><br><sup>3</sup><br><sup>3</sup><br><sup>4</sup><br><sup>3</sup><br><sup>4</sup><br><sup>3</sup><br><sup>4</sup><br><sup>3</sup><br><sup>4</sup><br><sup>3</sup><br><sup>4</sup><br><sup>3</sup><br><sup>4</sup><br><sup>4</sup><br><sup>3</sup><br><sup>4</sup><br><sup>4</sup> | 2rnчлов         uei         c.chiuei         ueithore         ueithore <td< td=""></td<>                                                                                                    |
| <ul> <li>แสดง 10 ▼ รายการ</li> <li>ลำดับ</li> <li>มูนย์เด็กเล็ก โรงเ<br/>พัฒนาเด็กปฐมวีย</li> <li>นารดับใหม่ สุขใจเ</li> <li>มูสกสูตร "บักอัดเ<br/>และการเปลี่ยนแปล</li> <li>แสดง 1 ถึง 3 จาก 3 รายก</li> </ul>                             | รียนอนุบาล : การบริหาร<br>ย ครั้งที่ 9-65<br>คร้อม่ายNICED<br>ประสบการณ์ศึกษาเรียนรู้<br>ลงโลกด้วยนวัดกรรม<br>ทร<br>สี่ยนเรียนรู้<br>รัช  | รจัดการความปลล<br>รู้เพื่ออนาคด* สำเ<br>งานประ<br>งานประ<br>งานประ<br>งานประ | วดภัย ตามมา<br>หรับครูและผู้เ<br>เช่าวิชาการแ<br>เช่า<br>เช่า () เช่า<br>เช่า<br>เช่า () เช่า<br>เช่า<br>เช่า<br>เช่า<br>เช่า<br>เช่า<br>เช่า<br>เช่า                                                                                                    | หลักสูตร<br>กตรฐานชาติ และ แน<br>ปกครอง ครั้งที่ 4 ใ<br>ลกเปลี่ยนเรียนรู้ปร<br>อาเมลี่ยนเรียนรู้ปร<br>อาเมลี่ยนเรียนรู้ปร<br>อาเมลี่ยนเรียนรู้ปร<br>อาเมลี่ยน<br>อาเมลี่ยน<br>อาเมลี่<br>อาเมลี่<br>อาเมลี<br>อาเมลี่<br>อาเมลี่<br>อาเมลี่<br>อาเมลี่<br>อ | เวทางการป้องกับ<br>มหัวข้อ หนทางก<br>มีเด็กเล็ก โรงเรีย<br>การป้องกันและก<br>13 พ.ย. 2565<br>มาเรียน<br>ชั่วโมงเรียน             | มและการเฟชิญเหต<br>ารสร้างการเรียนรู้<br>ม<br>นอนุบาล : การบริ<br>กรเฟชิญเหตุ Acti<br>3 บท<br>4 ชั่วโมง | ) Actice Shooter ในสถ<br>ของเด็กจากที่บ้านสุ่วิถีชุม<br>ของเด็กจากที่บ้านสุวิถีชุม<br>การจัดการความปลอดภัย<br>เce Shooter ในสถานพืช<br>๏ ชำระเงิน ชำ<br>๏ แบบสอบถา<br>๏ ส่งผลงาน<br>๏ ประกาศนียม | ຈຳນວນ           ເຮັ້ງໃນຈ           າน         4           2           ນ         3           ນ         3           ເຄັບ         ເຄັບ           ເຄັບ         ເຄັບ           ເຄັບ         ເຄ                                                                                                    | 301112         1023         1023         1023         1023         1023         1023         1023         1023         1023         1023         1023         1023         1023         1023         1023         1023         1023         1023         1023         1023         1023         1023         1023         1023         1023         1023         1023         1023         1023         1023         1023         1023         1023         1033         1033         1033         1033         1033         1033         1033         1033         1033         1033         1033         1033         1033         10333         10333         10333         10333         10334                                                                                                    |

ภาพแสดงหน้าจอหลักสูตรที่ลงทะเบียนทั้งหมดของสมาชิก

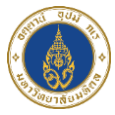

จากนั้นระบบจะแสดงหน้าขอประกาศนียบัตร ดังภาพ

|                                                                                                    |                                               |                                           | птяшарожа А- А А+ с с |
|----------------------------------------------------------------------------------------------------|-----------------------------------------------|-------------------------------------------|-----------------------|
| มหาวิทยาลัยมหิดล<br>สถาบันแห่งชาติ<br>เพื่อการพัดนาเด็กและครอบครัว                                              | ซาสัมพันธ์ นโยบาย PDPA                        | 😝 NICFD MU                                | 🕒 ออกจากระบบ          |
|                                                                                                    |                                               |                                           |                       |
|                                                                                                    | ประกาศนียบัตร                                 |                                           |                       |
| _                                                                                                    |                                               |                                           |                       |
| หลักสูตร : โครงการประชุมแลกเปลี่ย<br>ครั้งที่ 2/2566 ในหัวข้อ "ดนตรีเพื่อท                                      | ่มเรียนรู้เพื่อพัฒนาศัก<br>ารกระตุ้นพัฒนาการเ | ยภาพทุนมนุษย์ตลอดช่วงวัย<br>ด็กปฐมวัย "   |                       |
| — เป็นถึกขอประกาศมียนัตร ————                                                                                   |                                               |                                           |                       |
|                                                                                                    | วาเป็หลดเองในระบบ มีถ่าให้ว่าย 200            | 00 upp                                    |                       |
| 2 ก่านต้องการไฟล์ประกาศนียบัตุดาวน์ไหลดเองในระบบ มีค่าใช้:                                                      | าย 100.00 บาท                                 |                                           | _                     |
| 🗌 ท่านต้องการใบเสร็จ                                                                                            |                                               |                                           |                       |
| (หากต้องการ) ออกใบเสร็จในนาม (การออกใบเสร็จ                                                                     | รับเงินกรุณาแจ้งให้ชัดเจน เนื่องะ             | งากเมื่อทางสถาบันออกใบเสร็จรับเงินให้แล้ว |                       |
| ท่านจะไม่สามารถข                                                                                                | อแท้ไขใบเสร็จรับเงินได้ไม่ว่าจะกรถ            | นี้ใดก็ตาม)                               |                       |
| ອວກໃບເສຣິຈໃນນານ                                                                                                 |                                               |                                           |                       |
| UNICED MU                                                                                                    |                                               |                                           |                       |
|                                                                                                    |                                               |                                           |                       |
| 🔝 ที่อยู่ที่จัดส่งเอกสาร                                                                                        |                                               |                                           |                       |
| 'ňaų                                                                                                    |                                               |                                           |                       |
| the second second second second second second second second second second second second second second second se |                                               | //                                        |                       |
|                                                                                                    |                                               | กมู่บาน                                   |                       |
| ugu,                                                                                                    | *ถนน                                          |                                           |                       |
|                                                                                                    |                                               |                                           |                       |
| *จังหวัด *อำเภะ<br>ไปเราะรือก มน                                                                                | /ເขต                                          | *ตำบล/แขวง                                |                       |
| เบรและมา ับเรและ<br>*รหัสโปรเทท์ย์                                                                              | V 11                                          |                                           |                       |
|                                                                                                    |                                               |                                           |                       |
|                                                                                                    |                                               |                                           |                       |
| 6-                                                                                                    | 🔶 🛆 ບັนทึก                                    |                                           |                       |
|                                                                                                    |                                               |                                           |                       |

ภาพแสดงหน้าจอขอประกาศนียบัตร

## ระบบสมาชิกเครือข่ายเพื่อการพัฒนาเด็กและครอบครัว สถาบันแห่งชาติเพื่อการพัฒนาเด็กและครอบครัว มหาวิทยาลัยมหิดล

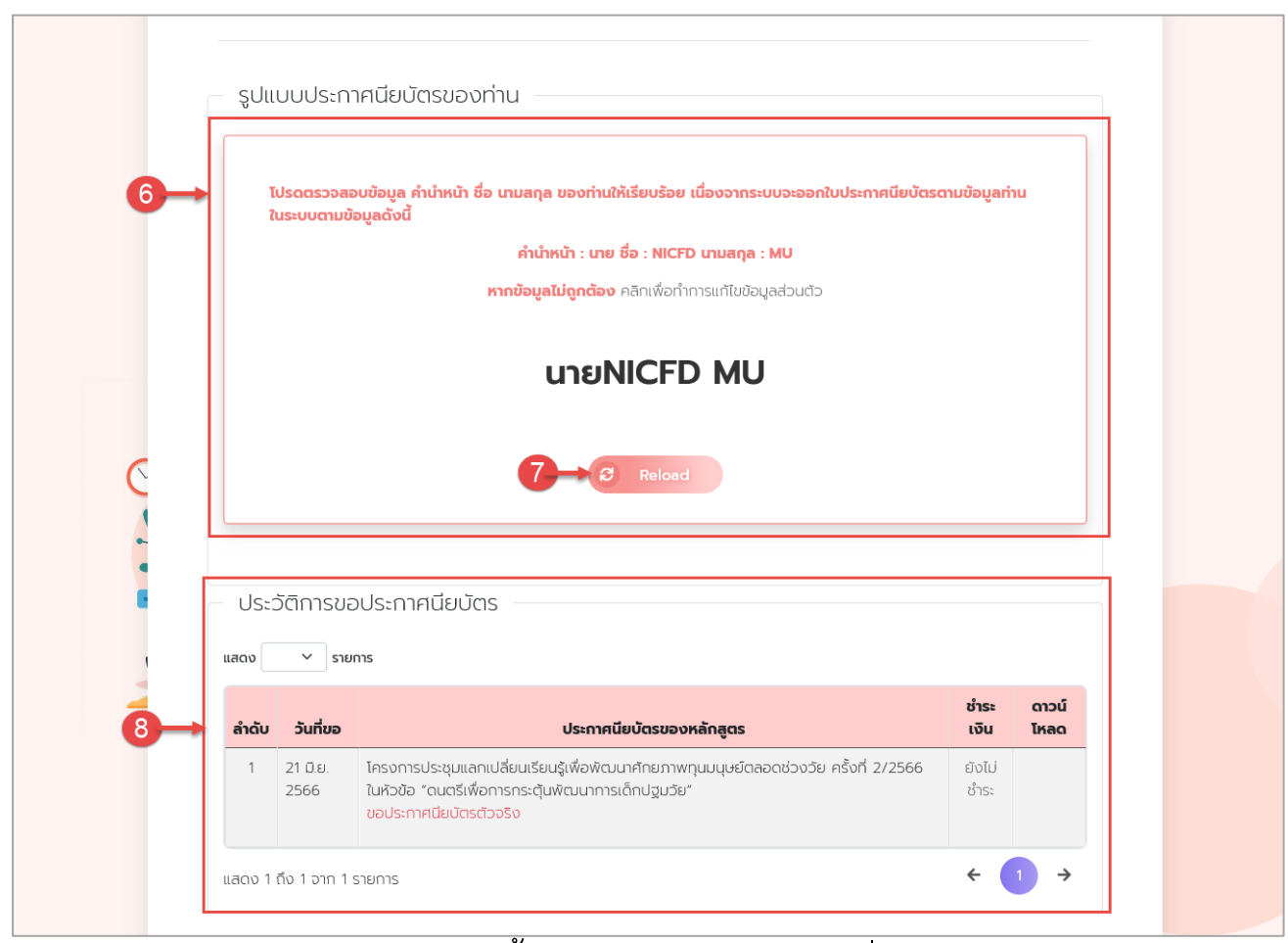

#### ภาพแสดงหน้าจอขอประกาศนียบัตร (ต่อ)

| ลำดับ | คำอธิบาย                                                                                                    |
|-------|----------------------------------------------------------------------------------------------------|
| 1     | ช่องสำหรับเลือกต <sup>้</sup> องการประกาศนียบัตรตัวจริงส่งทางไปรษณีย์และไฟล์ส่งทางอีเมล                                        |
| 2     | ช่องสำหรับเลือกต <sup>้</sup> องการไฟล์ประกาศนียบัตรส <sup>ุ่</sup> งทางอีเมลอย่างเดียว                                        |
| 3     | ช่องสำหรับเลือกกรณีต้องการใบเสร็จด้วย และให้กรอกข้อมูลที่อยู่ในการออกใบเสร็จ                                                   |
| 4     | ช่องสำหรับกรอกที่อยู่ในการจัดส <sup>ุ่</sup> งเอกสาร                                                                           |
| 5     | ปุ่มบันทึกข้อมูลขอประกาศนียบัตร                                                                                                |
| 6     | ส่วนแสดงผลข้อมูลของสมาชิกตัวอย่างประกาศนียบัตร                                                                                 |
| 7     | ปุ่มสำหรับกรณีที่ข้อมูลที่แสดงตัวอย่างประกาศนียบัตรใน ช่องที่ 6 ผิด สมาชิกสามารถคลิกปุ่ม<br>Reload เพื่อให้ระบบแก้ไขข้อมูลใหม่ |
| 8     | ส่วนแสดงประวัติการขอประกาศนียบัตรทั้งหมด หากชำระเงินแล้วสามารถดาวน์โหลดไฟล์<br>ประกาศนียบัตรได้ที่ปุ่ม 🔗                       |

ระบบสมาชิกเครือข่ายเพื่อการพัฒนาเด็กและครอบครัว สถาบันแห่งชาติเพื่อการพัฒนาเด็กและครอบครัว มหาวิทยาลัยมหิดล

 เมื่อเลือกตัวเลือกการขอประกาศนียบัตรเรียบร้อยแล้ว ให้คลิกปุ่ม "บันทึก" ดัง ภาพ

| นต้องการใบเสร็จ<br>(หาต้องการ) ออกใบเสร็จในนาม (การออกใบเสร็จรับเงินกรุณาแจ้งให้ชัดเจน เนื่องจากเมื่อทางสถาบันออกใบเสร็จรับเงินให้แล้:<br>ท่านจะไม่สามารถขอแก้ไขใบเสร็จรับเงินได้ไม่ว่าจะกรณ์ใดก็ตาม)<br>ออกใบเสร็จในนาม | านตองการประกาศนยบัตรตัวจริงสังทาง<br>านต้องการไฟล์ประกาศนียบัตรส่งทางอีแ | งเบรษณยและเพลสงทางอเมล มคาเซจาย 200 บาท<br>มล มีค่าใช้จ่าย 60 บาท                                                                                      |
|----------------------------------------------------------------------------------------------------|--------------------------------------------------------------------------|----------------------------------------------------------------------------------------------------|
| (หาต้องการ) ออกใบเสร็จในนาม (การออกใบเสร็จรับเงินกรุณาแจ้งให้ชัดเจน เนื่องจากเมื่อทางสถาบันออกใบเสร็จรับเงินให้แล้:<br>ท่านจะไม่สามารถขอแก้ไขใบเสร็จรับเงินได้ไม่ว่าจะกรณีใดก็ตาม)<br>ออกใบเสร็จในนาม                    | านต้องการใบเสร็จ                                                         |                                                                                                    |
| ออกใบเสร็จในนาม                                                                                                    | (หาต้องการ) ออกใบเสร็จในนาม<br>เ                                         | (การออกใบเสร็จรับเงินกรุณาแจ้งให้ชัดเจน เนื่องจากเมื่อทางสถาบันออกใบเสร็จรับเงินให้แล้ว<br>ท่านจะไม่สามารถขอแก้ไขใบเสร็จรับเงินได้ไม่ว่าจะกรณีใดก็ตาม) |
|                                                                                                    | ออกใบเสร็จในนาม                                                          |                                                                                                    |
|                                                                                                    |                                                                          |                                                                                                    |

#### ภาพแสดงหน้าจอขอประกาศนียบัตร

 จากนั้นระบบจะแสดง Pop Up แจ้งเตือนบันทึกข้อมูลสำเร็จ ให้คลิก "ตกลง" ดังภาพ

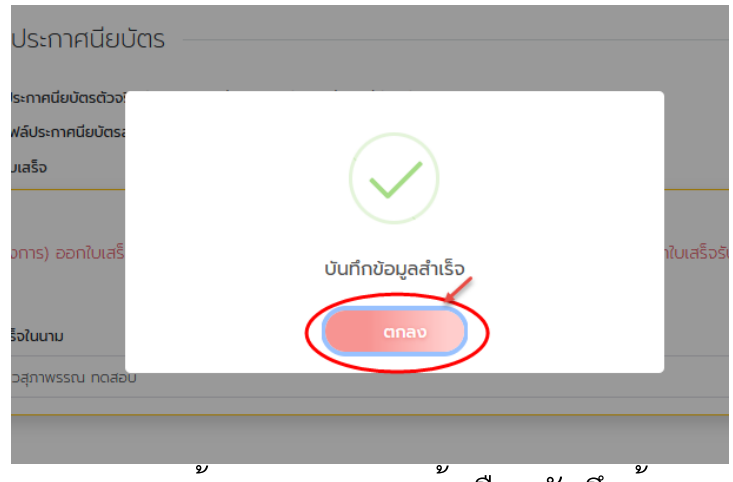

ภาพแสดงหน้าจอ Pop Up แจ้งเตือนบันทึกข้อมูล

ระบบสมาชิกเครือข่ายเพื่อการพัฒนาเด็กและครอบครัว สถาบันแห่งชาติเพื่อการพัฒนาเด็กและครอบครัว มหาวิทยาลัยมหิดล

 จากนั้นให้สมาชิกทำการชำระเงินค่าขอประกาศนียบัตร โดยคลิกที่ปุ่ม "ยังไม่ ชำระเงิน" ในส่วนของประวัติการขอประกาศนียบัตร ดังภาพ

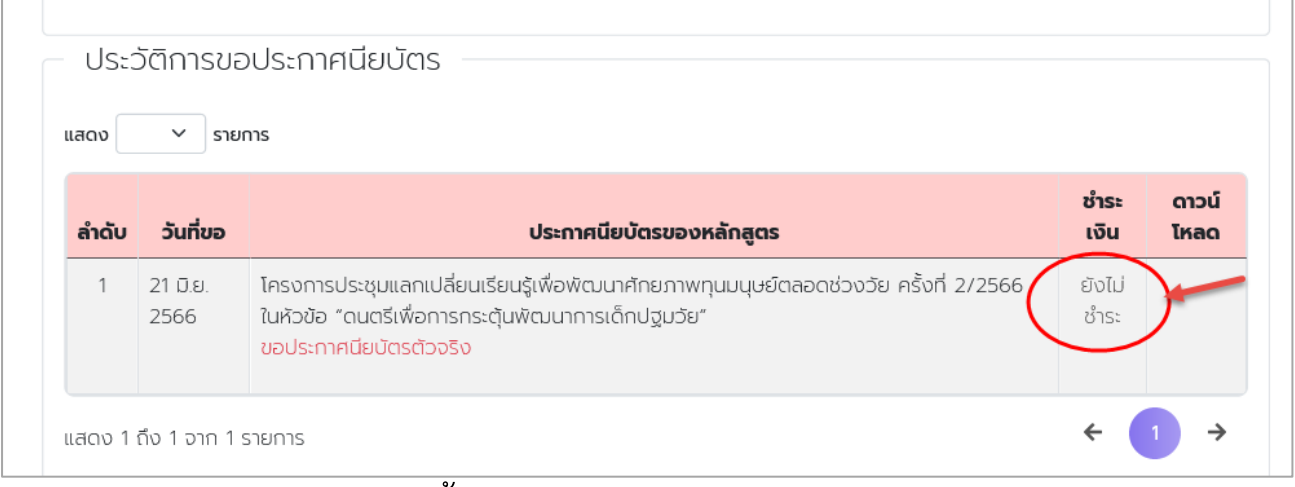

### ภาพแสดงหน้าจอประวัติการขอประกาศนียบัตร

 ๑ากนั้นระบบจะไปยังหน้าชำระเงินประกาศนียบัตร ให้สมาชิกคลิกปุ่ม "กดรับ QR Code" ดังภาพ

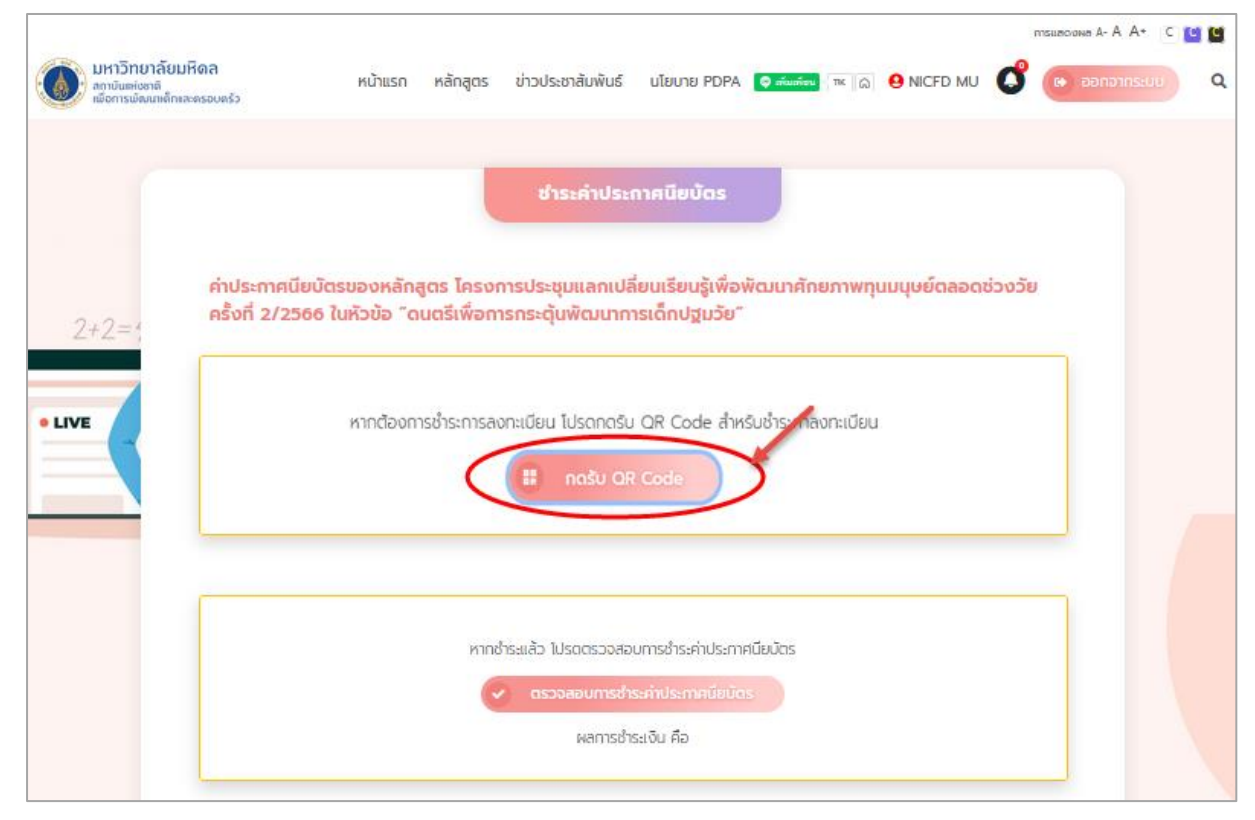

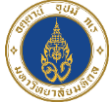

ภาพแสดงหน้าจอชำระค่าประกาศนียบัตร

7) ระบบจะแสดง Pop Up ยืนยันรับ QR Code ให้คลิก "ตกลง" ดังภาพ

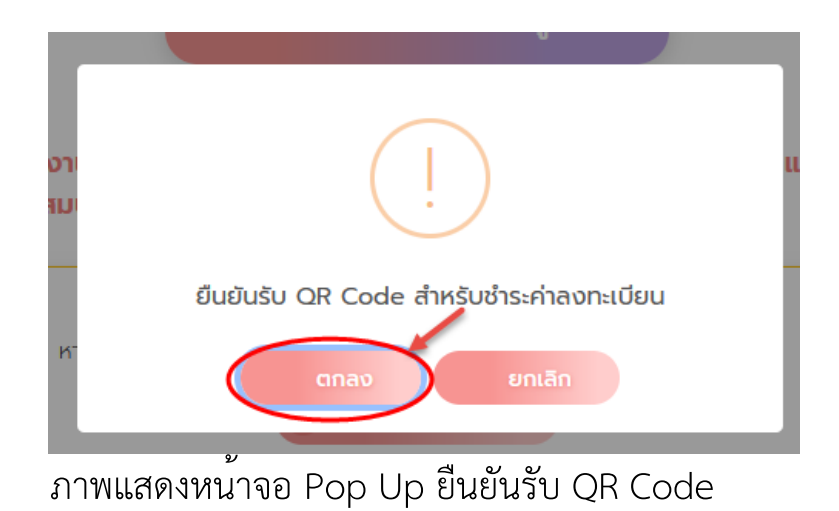

8) ระบบจะไปยังหน้าชำระค่าประกาศนียบัตร และให้สมาชิกทำการแสกน OR Code ชำระเงิน ดังภาพ

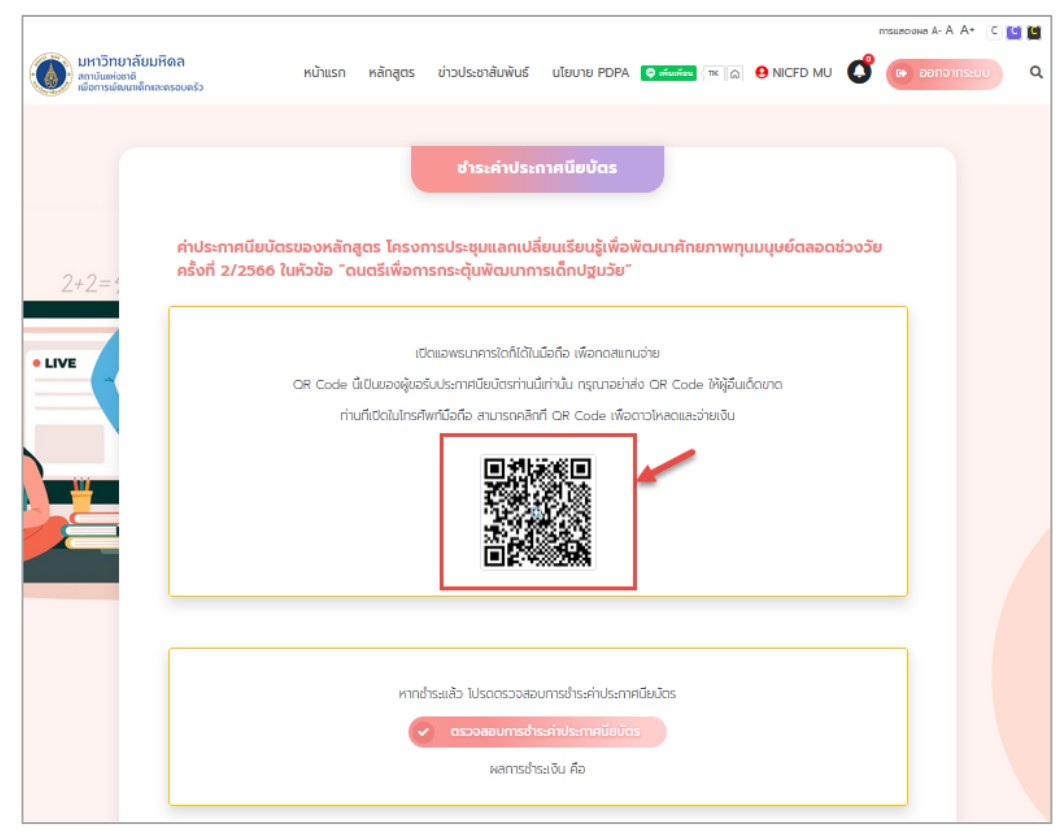

ภาพแสดงหน้าจอชำระค่าประกาศนียบัตร

 หลังจากสมาชิกชำระเงินเรียบร้อยแล้ว ให้คลิกที่ปุ่ม "ตรวจสอบการชำระเงินค่า ประกาศนียบัตร"

|                                                                                                    | птацияскома А- А А+ С | 19 |
|----------------------------------------------------------------------------------------------------|-----------------------|----|
| มหาวิทยาลัยมหิดล<br>ลถาบันแต่งราลิ<br>เพื่อการพัฒนาลึกสะครอบครัว                                                                                                  | 🗳 🕞 ออกจากระบบ        | Q  |
|                                                                                                    |                       |    |
| ชำระค่าประกาศนียบัตร                                                                                                    |                       |    |
|                                                                                                    |                       |    |
| ค่าประกาศนียบัตรของหลักสูตร โครงการประชุมแลกเปลี่ยนเรียนรู้เพื่อพัฒนาศักยภาพทุนมนุษย์ตลอดช่ว<br>ครั้งที่ 2/2566 ในหัวข้อ "ดนตรีเพื่อการกระตุ้นพัฒนาการเด็กปฐมวัย" | <b>ນວັຍ</b>           |    |
|                                                                                                    | _                     |    |
| • LIVE                                                                                                    |                       |    |
| OR Code นี้เป็นของผู้ขอรับประกาศนียบัตรท่านนี้เท่านั้น กรุณาอย่าส่ง OR Code ให้ผู้อื่นเด็ดขาด                                                                     |                       |    |
| ท่านที่เปิดในไทรศัพท์มือถือ สามารถคลิกที่ QR Code เพื่อดาวไหลดและจ่ายเงิน                                                                                         |                       |    |
|                                                                                                    |                       |    |
|                                                                                                    |                       |    |
|                                                                                                    |                       |    |
|                                                                                                    |                       |    |
|                                                                                                    |                       |    |
|                                                                                                    |                       |    |
|                                                                                                    |                       |    |
| หากชำระแล้ว โปรดตรวจสอบการชำระค่าประกาศมียมัตร                                                                                                    |                       |    |
| ดรวจสอบการช่าระค่าประกาศนี้ยมัตร                                                                                                    |                       |    |
| ABITISOISCOLD AD                                                                                                    |                       |    |
|                                                                                                    |                       |    |

ภาพแสดงหน้าจอชำระค่าประกาศนียบัตร

 10) ระบบจะตรวจสอบสถานะการชำระเงินให้ หากชำระเงินเรียบร้อย ระบบจะขึ้น แสดงสถานะ "ชำระเงินแล้ว"

จากนั้นระบบจะไปยังให้ดาวน์โหลดประกาศนียบัตรดังกล่าว

หมายเหตุ:

 ค่าธรรมเนียม: รายละเอียดตาม หลักเกณฑ์และอัตราค่าบริการจัดทำใบประกาศนีบัตร หนังสือ รับรองโครงการประชุมวิชาการแลกเปลี่ยนเรียนรู้ประเด็นเด็กปฐมวัย พ.ศ. 2563

2. เอกสารประกอบการยื่นขอรับบริการ: - ไม่มี